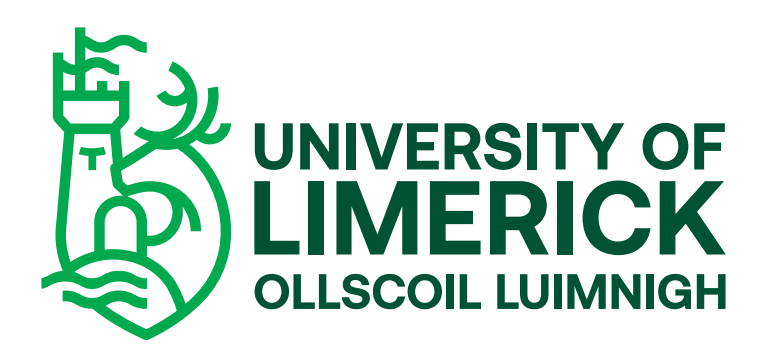

# Study Abroad Applicant Guidelines

### **Study Abroad Applicant Guidelines**

## **UL Study Abroad Website**

#### 1(a). New Applicant to the University of Limerick for Study Abroad Students

- o Create a profile using "New User".
- o Fill in details, remembering to put date of birth in the format of **DDMMYYYY** day month year.
- o E.g. if your date of birth is the first of September 2000 this will transfer to 01092000.

Logged In:

| Your Application                                                                                                    |                                                 |                                     |                             |                    |               |
|----------------------------------------------------------------------------------------------------|-------------------------------------------------|-------------------------------------|-----------------------------|--------------------|---------------|
| Selected Programme(s)                                                                                                    | Programme Code                                  | Programme Sequence                  | Programme Start date        | Mode of Attendance | Academic Year |
| 1. Study Abroad to UL 1 Semester                                                                                                    | SABRUL1SBD                                      | 0007                                | 25/17/2020                  | EXCHANGE FT        | 2020/1        |
| You are applying for Study Abroad to UL 1 Semester to start in January 2<br>applied to us using the online application form before please select New Us | 2020. Please log in using your email addresser. | and password below. If you have not | New to online applications? |                    |               |
| Applied online already?                                                                                                    |                                                 | `                                   |                             | New User           |               |
| Email Address                                                                                                    |                                                 |                                     |                             |                    |               |
|                                                                                                    |                                                 |                                     |                             |                    |               |
| Password                                                                                                    |                                                 |                                     |                             |                    |               |
|                                                                                                    |                                                 |                                     |                             |                    |               |
| Forgotten Password                                                                                                    | L                                               | og in                               |                             |                    |               |
|                                                                                                    |                                                 |                                     |                             |                    |               |
|                                                                                                    |                                                 |                                     |                             |                    |               |

# **UL Study Abroad Website**

#### 1 (b). Existing Applicant/Returning Student

- o Log on using existing username and password. If you are a returning student from a previous Academic Year, but cannot remember your password, please visit <u>https://www.si.ul.ie/urd/sits.urd/run/siw\_pqs.forgot?</u> to reset.
- o Enter date of birth to log on. Remember the date of birth should be in **DDMMYYYY** format.

| Your Application                 |                |                    |                      |                    |               |
|----------------------------------|----------------|--------------------|----------------------|--------------------|---------------|
| Selected Programme(s)            | Programme Code | Programme Sequence | Programme Start date | Mode of Attendance | Academic Year |
| 1. Study Abroad to UL 1 Semester | SABRUL1SBD     | 0007               | 25/Jan/2020          | EXCHANGE FT        | 2020/1        |

You are applying for Study Abroad to UL 1 Semester to start in January 2020. Hease log in using your entail address and password below. If you have not applied to us using the online application form before please select New User.

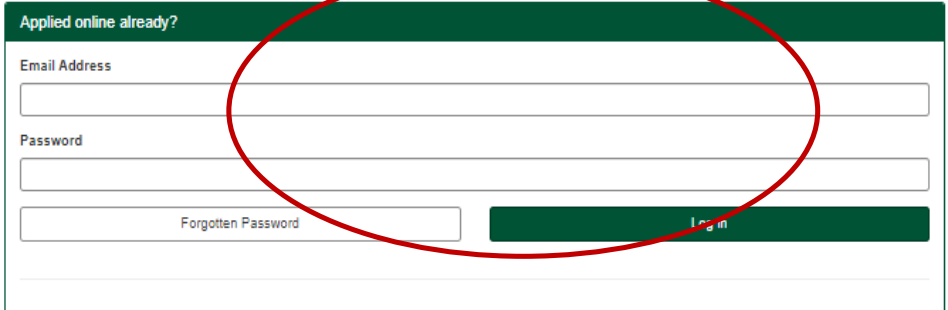

| New to online applications? |          |  |
|-----------------------------|----------|--|
|                             | New User |  |
|                             |          |  |

- 2. Please fill in Forename and Last name/Surname as they appear on your form of identification. A form of identification is your Passport.
  - o Password should be at least 8 characters long and contain a capital letter, number and special symbol. (e.g. \*,&,\$).
- **3.** Please read and tick the Student Privacy Notice before proceeding.

| Create New User                                                                                                    |                |  |  |  |  |
|----------------------------------------------------------------------------------------------------|----------------|--|--|--|--|
|                                                                                                    |                |  |  |  |  |
|                                                                                                    |                |  |  |  |  |
| Forename *                                                                                                    |                |  |  |  |  |
| 8urname *                                                                                                    |                |  |  |  |  |
| Date of birth *                                                                                                    |                |  |  |  |  |
| Create your login details                                                                                                    |                |  |  |  |  |
|                                                                                                    |                |  |  |  |  |
| Email address *                                                                                                    |                |  |  |  |  |
| Confirm email address *                                                                                                    |                |  |  |  |  |
| Password *                                                                                                    |                |  |  |  |  |
| Confirm password *                                                                                                    |                |  |  |  |  |
|                                                                                                    |                |  |  |  |  |
|                                                                                                    |                |  |  |  |  |
| We will process your Personal Data in accordance with our Student Privacy Notice which can be accessed here https://uisites.ui.leicorporatesecoretary/data-protection * |                |  |  |  |  |
| We will process your Personal Data in accordance with our Student Privacy Notice which can be accessed here or by browsing to www.uliekistaprotection.                  |                |  |  |  |  |
|                                                                                                    |                |  |  |  |  |
|                                                                                                    | Cancel Proceed |  |  |  |  |

Student Administration Portal © University of Limerick (Cookle Statement) (Go to top (1))

- 4. Enter date of birth to log on. Remember date of birth should be in DDMMYYYY format.
  - o E.g. if your date of birth is the first of September 2000 this will transfer to 01092000

#### **Security Questions**

| Questions                                    |                                                         |
|----------------------------------------------|---------------------------------------------------------|
| Answer the questions below.                  |                                                         |
| Please answer this security question correct | tly.                                                    |
| Question                                     | Date of Birth                                           |
| Answer                                       |                                                         |
| Hint                                         | Please enter your date of birth in the format DDMMYYYY. |
|                                              |                                                         |
|                                              | Go                                                      |

Before beginning the application, please take note of the sections that need to be completed before submission. These are on the application screen.

- Personal Details
- Contact Details
- Other Information
- Qualifications
- Passport and Visa
- Submission
- When a section is complete, it will be displayed with a green tick mark.
- When the section requires further information, it will be displayed with a red X.

| Your Application                                                                                                    |                                                                                                    |  |
|----------------------------------------------------------------------------------------------------|----------------------------------------------------------------------------------------------------|--|
| Checklist                                                                                                    | <ul> <li>Image: A start of the start of the start of</li></ul> |  |
| Personal Details                                                                                                    | $\swarrow$                                                                                                    |  |
| Contact Details                                                                                                    | $\lesssim$                                                                                                    |  |
| Agent                                                                                                    | \$                                                                                                    |  |
| Other Information                                                                                                    | 5                                                                                                    |  |
| Qualifications                                                                                                    | 5                                                                                                    |  |
| Submission                                                                                                    |                                                                                                    |  |
| Preview                                                                                                    |                                                                                                    |  |
| Icon Guide<br>Please complete as many fields as possible<br>to assist with processing your application<br>$\overrightarrow{v}$ This page has not been started<br>$\overrightarrow{v}$ Outstanding information required for<br>mandatory fields<br>$\overrightarrow{v}$ All mandatory information has been<br>provided |                                                                                                    |  |

## Study Abroad Applicant Guidelines

- 5. Please click "Start Application" to begin. Please ensure you have your mandatory documents ready to upload.
  - o **PASSPORT**
  - o **OFFICIAL TRANSCRIPT**

| Checklist                                                                                                    |
|----------------------------------------------------------------------------------------------------|
| Below are the sections of the form that you will be required to complete. Click any section heading to go directly there or click the button below. |
| Start Application                                                                                                    |
| Personal Details                                                                                                    |
| Contact Details                                                                                                    |
| Agent                                                                                                    |
| Other Information                                                                                                    |
| Qualifications                                                                                                    |
| Submission                                                                                                    |
|                                                                                                    |

#### **Personal Details**

- **6.** Complete all relevant sections of the Personal Details section.
- **7.** Click "Save and continue" to proceed.

| Personal Details                                        |                        |
|---------------------------------------------------------|------------------------|
| * Denotes a mandatory field                             |                        |
| Personal Details                                        |                        |
| Title *                                                 | Please select V        |
| Forename *                                              | ?                      |
| Known as                                                | ?                      |
| Surname *                                               | ?                      |
| Date of birth *                                         | ✓ ✓ ✓ ✓                |
| Gender *                                                | Please select V        |
| Nationality *                                           | Please select          |
| Country of domicile *                                   | Please select          |
| Have you previously applied to or<br>studied with us? * | Please select          |
|                                                         |                        |
|                                                         |                        |
|                                                         | Save Save and continue |

#### **Contact Details**

- **8.** All sections of the Home Address must be completed.
- **9.** Please ensure you provide your <u>full address including postcode</u>.
  - o County is not applicable to international students.
- **10.** Click "Save and continue" to proceed.

| Contact Details                        |                        |                          |
|----------------------------------------|------------------------|--------------------------|
| * Denotes a mandatory field            |                        |                          |
| Home Address                           |                        |                          |
| Please provide your permanent resident | al address.            |                          |
| Country *                              | Please select          | ~                        |
| Eircode/Postcode/Zipcode*              |                        |                          |
| Address Line 1 *                       |                        |                          |
| Address Line 2                         |                        |                          |
| Address Line 3                         |                        |                          |
| County                                 |                        |                          |
| Telephone (Inc Country Code)           |                        |                          |
| Mobile (Inc Country Code) *            |                        |                          |
| Email Address *                        |                        | This field is required   |
| Confirm Email Address *                |                        | X This field is required |
|                                        |                        |                          |
|                                        |                        |                          |
|                                        | Save Save and continue |                          |

## **UL Online Application Instructions**

| Your Application                                                                                                    | Agent                                                                                                    |
|----------------------------------------------------------------------------------------------------|----------------------------------------------------------------------------------------------------|
| Checklist                                                                                                    | * Denotes a mandatory field                                                                                                    |
| Personal Details                                                                                                    | Agent Details                                                                                                    |
| Contact Details                                                                                                    | If you are an agent applying on behalf of a student or if you have been referred to the University by an agent and you know the details of your agent please find and select your agent using the dropdown below. If your Agent/Agency is not listed, please select "Other" and fill in the additional details. This will ensure that your application is linked to the generate near the second select and the second select agent. |
| Agent                                                                                                    | To the correct agent.<br>Please note that by naming a designated agent you will be giving them full access to all data relating to your application including the ability to provide or amend<br>information on your behalf.                                                                                                    |
| Other Information                                                                                                    | Are you applying through an agent?                                                                                                    |
| Qualifications                                                                                                    |                                                                                                    |
| Submission                                                                                                    |                                                                                                    |
| Preview                                                                                                    | Save Save and continue                                                                                                    |
| Icon Guide<br>Please complete as many fields as possible to<br>assist with processing your application<br>This page has not been started<br>Outstanding information required for<br>mandatory fields<br>MI mandatory information has been<br>provided |                                                                                                    |

#### Agent

**11.** If you are applying through an agency or third-party provider, please select "Yes" in the dropdown. Otherwise, please select "No".

o If yes, an agent should be applying on your behalf.

| Your Application  |                                                                                                    |
|-------------------|----------------------------------------------------------------------------------------------------|
| Checklist         | <ul> <li>Image: A set of the set of the</li></ul> |
| Personal Details  | <b>~</b>                                                                                                    |
| Contact Details   | <b>~</b>                                                                                                    |
| Agent             | <b>~</b>                                                                                                    |
| Other Information | 5                                                                                                    |
| Qualifications    | $\lesssim$                                                                                                    |
| Submission        | $\lesssim$                                                                                                    |
|                   |                                                                                                    |

| Other Information                                              |                 |   |  |
|----------------------------------------------------------------|-----------------|---|--|
| * Denotes a mandatory field                                    |                 |   |  |
| Home University                                                |                 |   |  |
| Please input the country where your<br>University is located * | Please select V | ? |  |
| Current year of study at Home<br>University *                  | Please select   | ? |  |
| Degree Course at Home University*                              |                 | ? |  |
| Please indicate major e.g. English<br>Literature*              |                 | ? |  |
| Average Grade/Current Cumulative<br>GPA.*                      |                 | ? |  |

#### **Other Information**

- **12.** Complete all relevant sections of the Home University section.
  - o Current year of study please select Year 1 for Freshman, Year 2 for Sophomore etc.

| Home University                                                                                      | Coordinator                                                                                                    |         |
|----------------------------------------------------------------------------------------------------|----------------------------------------------------------------------------------------------------|---------|
| All applicants applying via third par<br>applicants please enter a contact in                        | rty providers/agents are required to enter emergency contact details for the applicant. For direct F<br>n an emergency. | reshman |
| Surname*                                                                                             |                                                                                                    |         |
| Forename*                                                                                            |                                                                                                    |         |
| Address Line 1*                                                                                      |                                                                                                    |         |
| Address Line 2*                                                                                      |                                                                                                    |         |
| Address Line 3*                                                                                      |                                                                                                    |         |
| Postcode/Zip code*                                                                                   |                                                                                                    |         |
| Coordinator Email Address*                                                                           |                                                                                                    |         |
| Coordinators Office telephone<br>number (inc international<br>dialing code)                          |                                                                                                    |         |
| University Emergency (Out of<br>hours) telephone number to<br>include international dialing<br>code* |                                                                                                    |         |
| Does the University                                                                                  | Please select ~                                                                                                    |         |

- **13.** Please fill out the details of your Coordinator in your Home Institution. Make sure to include all required information including area codes for phone numbers.
  - o In order to complete this section, students may need to ask their coordinator who the Emergency Contact is in their Home University.
- **14.** Please note if your coordinator speaks English.

|                                                                                                    |                                                                                                    |   | Module Selection                                                                                                    |                                                                                                    |
|----------------------------------------------------------------------------------------------------|----------------------------------------------------------------------------------------------------|---|----------------------------------------------------------------------------------------------------|----------------------------------------------------------------------------------------------------|
| tree + Interfactor      Pre-Actival and Orientation      Sher you units     2                                                                                                    | Congratulations on receiving your UL offer!<br>We are delighted that you are coming to you us at the University of                                                                                                    |   | Please enter the modules you wish to study. The m<br>be prepared for clashes, restricted access or unfor<br>update you on spring semester modules as soon a<br>Spring | todules you can select from can be found here – We ask that you input the module code for the modules below and<br>reseen cancellations etc. For spring semester we only have access to last year's options. Please note that we will<br>as it is available. The selection is provisional and we do not guarantee access to any modules. |
| Urb in Linguisti 3<br>Orientetter arbeitetter 3<br>Decements                                                                                                    | Linerick and we look beward to welcoming you!<br>On this pape you will find information that we hope will help you as you<br>prepare to embate on your studies at the University of Linerick.<br>Mandatory: Public Health Reconferements |   | UL Module Code 1 *                                                                                                    |                                                                                                    |
| 0.1. Company Hogy & A<br>Tage Tage & A<br>Undy Manual Restores &<br>AACOM Physic & A                                                                                                    | Tenegent Servey<br>Rentrond Movemen<br>34 Day Pre-Actival Symptom Tracker Parm                                                                                                    |   | UL Module Code 3 *                                                                                                    |                                                                                                    |
| AACIA Insultana A.<br>Touris Unique Independent A.<br>La Averatis and<br>Addressments A.                                                                                                    | 14 Day Pest Arrival Synapton Tracker Form<br>COVID-19 Passager Latator Form<br>Described the COVID-19 Tracker App                                                                                                    |   | UL Module Code 5 *                                                                                                    |                                                                                                    |
| UL Reich Magnation &<br>Series Magnation &<br>Mite Obsease U. &<br>Agency 2000 modules &<br>Marrier &<br>Marrier &<br>Ma | Complete the UL COULD 3P Stathard Awareases Training<br>Register with the Studiest Health Centre                                                                                                    |   | UL Module Code 6 *                                                                                                    |                                                                                                    |
| 1                                                                                                    | Departure Checklist<br>Apply for your visa (of required)                                                                                                    | Ť | UL Module Code 8 *                                                                                                    |                                                                                                    |
| Module<br>Booklet is                                                                                                    |                                                                                                    |   | UL Module Code 9 *                                                                                                    |                                                                                                    |
| here                                                                                                    |                                                                                                    |   |                                                                                                    | Save Save and continue                                                                                                    |

- **15.** Please enter the module codes of your provisional modules (classes) selection.
  - We ask that you chose ten classes as there is always a possibility that one of your core choices does not run or clashes with another timetabled class. Please list in order of priority i.e. if you need access to a module in order to remain degree compliant, list as number one etc.
  - o Please click this link for the list of available modules. The link will bring you to the screen shot above where the International Book of Modules is available.
- **16.** Click "Save and continue" to proceed.

| Your Application                                                                         | Qualifications                                                                                                    |                               |  |  |  |
|------------------------------------------------------------------------------------------|----------------------------------------------------------------------------------------------------|-------------------------------|--|--|--|
| Checklist                                                                                | * Denotes a mandatory field                                                                                                    |                               |  |  |  |
| Personal Details                                                                         | University entry requirements can be found here                                                                                                    |                               |  |  |  |
| Contact Details                                                                          | Qualification 1                                                                                                    |                               |  |  |  |
| Agent                                                                                    | Country * Please select Y ?                                                                                                    | Culturization of Decement and |  |  |  |
| Other Information                                                                        | Institution/School/College* * ?                                                                                                    | Submission of Passport and    |  |  |  |
| Qualifications                                                                           | Select Qualification * Please select v ?                                                                                                    | Official Transcript is        |  |  |  |
| Submission                                                                               | Area of Study ?                                                                                                    | mandatory in order for your   |  |  |  |
|                                                                                          | Completion Date *                                                                                                    | application to be processed   |  |  |  |
| Preview                                                                                  | Documents                                                                                                    | application to be processed   |  |  |  |
| Icon Guide                                                                               | Please upload your Transcript Select transcript for qualification 1 ?                                                                                                    |                               |  |  |  |
| Please complete as many fields as possible to assist with<br>processing your application | Add Qualification                                                                                                    |                               |  |  |  |
| This page has not been started                                                           |                                                                                                    |                               |  |  |  |
| Outstanding information required for mandatory<br>fields                                 | Additional Supporting Documents                                                                                                    |                               |  |  |  |
| All mandatory information has been provided                                              | To allow for a most speedy assessment of your application, please upload any necessary documentation in support of your application. Programme expecific requirements can be found on the entry requirements section be requirement section of the organized expecting and the programme expecting and the programme e |                               |  |  |  |
|                                                                                          | Please upload additional supporting Select supporting documentation documentation                                                                                                    |                               |  |  |  |
|                                                                                          |                                                                                                    |                               |  |  |  |
|                                                                                          |                                                                                                    |                               |  |  |  |
|                                                                                          | Save Save and continue                                                                                                    |                               |  |  |  |

#### Qualifications

- **17.** Please fill out Qualification Information. Qualification completion dates can be a time in the future if no previous degree is held.
- **18.** Upload the latest transcript.
- **19.** Click add qualification.
- **20.** Please upload latest English Language certificate results, where applicable and click add qualification. We accept TOEFL, IELTS, OLS and equivalent certificates.
  - o All students are required to upload a recent form of identification. Students living within the EU may upload a National ID card or Passport. Students from outside the EU must upload a Passport.
  - o If you do not submit the required documents, you will receive an email asking you to log onto <u>www.si.ul.ie</u> to upload the mandatory documentation ie. Passport and official transcript.
  - o <u>Please note that applications will not be processed in full until we have received your mandatory documents.</u>
- **21.** Additional supporting documents may be submitted if appropriate.

| Your Application                                                                                                    | Submission                                                                                                    |  |  |  |  |  |
|----------------------------------------------------------------------------------------------------|----------------------------------------------------------------------------------------------------|--|--|--|--|--|
| Checklist                                                                                                    | * Denotes a mandatory field                                                                                                    |  |  |  |  |  |
| Personal Details                                                                                                    | Your Uploaded Documentation                                                                                                    |  |  |  |  |  |
| Contact Details                                                                                                    | The following documentation has been uploaded by you within the qualifications tab of your application form.<br>Transcript.docx                                                                                                    |  |  |  |  |  |
| Agent                                                                                                    | Data Protection Statement and Applicant Declaration                                                                                                    |  |  |  |  |  |
| Other Information                                                                                                    | We will process your Personal Data in accordance with our Student Privacy Notice which can be accessed here or by browsing to www.ul.ieldataprotection.                                                                                                    |  |  |  |  |  |
| Qualifications                                                                                                    | Infernational Applicants. Please note that <ul> <li>We may also share your contact details with a third party company that is assisting us with applications from international students.</li> <li>We may also share your contact details with Campus Life Services for the purpose of booking your on-campus accommodation should your application be successful.</li> </ul>                                                                                                    |  |  |  |  |  |
| Submission                                                                                                    | I confirm that the information provided in this application form is true and correct and that any supporting documentation submitted with my application is genuine. I understand that the University of Limerick may cancel my application, withdraw or amend its offer                                                                                                    |  |  |  |  |  |
| Proview                                                                                                    | or terminate my registration at the University if any aspect of my application is found to have been faisified.<br>By finition the checkbox below and submittion was confirming that the information place in this form is true complete and accurate and that no information research information between the information place in the information place in |  |  |  |  |  |
| Icon Guide<br>Please complete as many fields as possible to assist with processing your<br>application<br>This page has not been started | You will not be able to change your application once you have submitted it. You will receive an auto-acknowledgement email confirming the submission of your application.                                                                                                    |  |  |  |  |  |
| Outstanding information required for mandatory fields                                                                                    | Marketing Data                                                                                                    |  |  |  |  |  |
| All mandatory information has been provided                                                                                              | How did you find out about the course?* Please select                                                                                                    |  |  |  |  |  |
|                                                                                                    | Marketing and Contact                                                                                                    |  |  |  |  |  |
|                                                                                                    | We may wish to notify you by email about events, news and services relating to UL and/or your application which we think may be of interest to you. Please tick the checkbox to give your consent to be contacted in this way. We will never pass your details to any third parties for marketing purposes. Please note, we will continue to send you communications directly related to your application even if you opt out of receiving other communications.                                                                                                    |  |  |  |  |  |
|                                                                                                    | I consent to be contacted by small about events,                                                                                                    |  |  |  |  |  |
|                                                                                                    | Save                                                                                                    |  |  |  |  |  |

- **22.** Please tick the box indicating that you have read and understand the Privacy statement.
- **23.** Please complete Marketing Data and indicate where you heard of the programme in our institution.
- **24.** Tick the permission box if you consent to being emailed about events etc.
- **25.** Click "Save and continue" to proceed.

**26.** If you are happy with all the information you have entered, click "Submit Application".

27. If you need to review the application further and would like to submit it at a later date, click "Save and Exit".

- o Remember that if you choose this option, you will need to log in again using the Existing Applicant/Returning Student option on Page 2 of this document to submit your application finally.
- o On submission, you will receive an email with your application number. Please note that this number <u>IS NOT YOUR ID NUMBER</u>. Please refrain from using it to book accommodation.
- o Your University of Limerick ID will be issued once your application is processed and you will receive an email with further information.

# **Student Data Protection Privacy Notice**

The University of Limerick (the University) must process the personal data of its students (you) in order to carry out its functions and manage its operations. The processing of this data is carried out in accordance with the General Data Protection Regulation (GDPR) / Data Protection Acts 1988-2018 and with the University's Data Protection Policy. The University is the Data Controller for personal data we process about you. The purpose of this Student Data Protection Privacy Notice is to explain how the University uses personal data we collect and hold about prospective, current and graduated students of the University. This notice should be read in conjunction with the University's Data Protection Policy (available at www.ul.ie/dataprotection). This notice extends to all your personal data as defined under Article 2(1) of the General Data Protection Regulation (EU) 2016/679. The full, printable version of the University's Student Privacy Notice can be viewed <u>here</u>.

#### What happens now?

**28.** You can view the decision on your application and its status via our applicant portal. You will receive this link via email. You can log into your student portal by going to <u>www.si.ul.ie</u>. Enter your username (email address) and password (DOB: DDMMYYYY).

| Log-in to the Stu<br>This page is the Student Administration P | Jdent Administration Portal<br>total log-in screen. Please use the form below to supply your log-in details and click the tog-inf button to access the system. |
|----------------------------------------------------------------|----------------------------------------------------------------------------------------------------|
|                                                                | Portal Login                                                                                                    |
|                                                                | IDUsename:                                                                                                    |
|                                                                | PAIPassword:                                                                                                    |
|                                                                | Forgotten Password Log In                                                                                                    |
|                                                                |                                                                                                    |
|                                                                | Student Administration Portal @ University of Limerick (Cookie Statement) (Go to:                                                                              |

**29.** When you have entered the applicant portal, click on the "My applications" tab on the top of the page to ensure that all of your documents have been accepted. Click on either "Documents" to upload outstanding documents, "Contact Us" to send an email to <u>study.abroad@ul.ie</u>, or to "Withdraw Application" to withdraw your application.

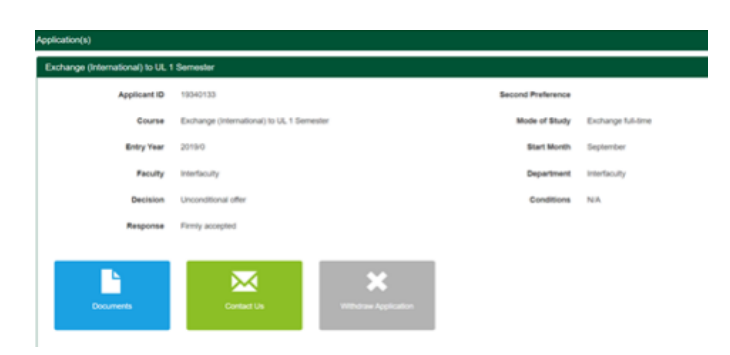

**30.** If you are required to upload any documents, please click on the "Upload" tab to select your document.

| Course     | Exchange (International) to UL 1 Semester | Mode of Study | Exchange full-time |
|------------|-------------------------------------------|---------------|--------------------|
| Entry Year | 2020/1                                    | Start Month   | September          |
| Faculty    | Interfaculty                              | Department    | Interfaculty       |

| Documents                          |          |                |       |          |        |
|------------------------------------|----------|----------------|-------|----------|--------|
| Document Type                      | Status   | Status updated | Files | Uploaded | Action |
| Transcipts and Cert Prior Learning | Required | 15/10/20       |       |          | Upload |
| English Language Cert              | Required |                |       |          | Upload |
| Copy of Passport Page              | Required |                |       |          | Upload |